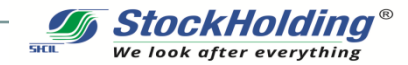

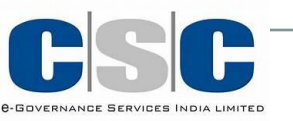

# Online Demat Trading Account Opening

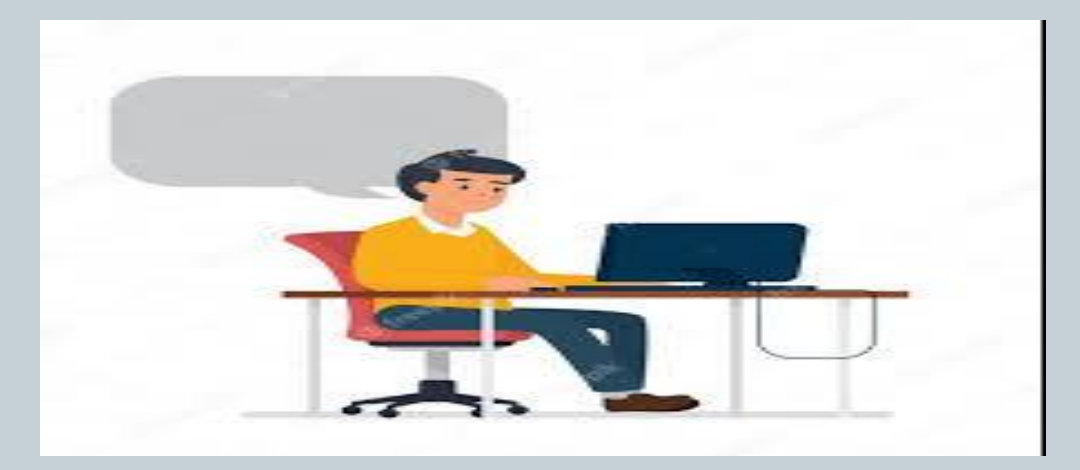

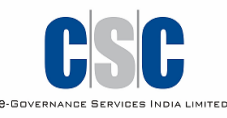

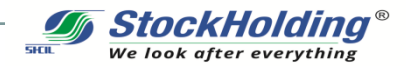

#### Why a Demat Trading Account

Demat Trading Account is a cost effective and foolproof way of buying, selling, transferring and holding securities (Shares, NCDs, Mutual Funds, Gold ETFs, Sovereign Gold Bonds)

Online Demat account and Trading facility allows you to manage Investments Anytime, Anywhere

More importantly you can invest in IPOs (Don't miss the forthcoming Biggest <u>LIC IPO</u>)

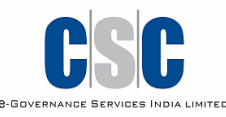

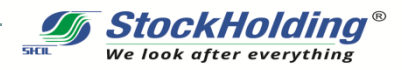

# How to Open Online Demat Trading Account?

Login to DIGITAL SEVA PORTAL and select StockHolding Service to fill the form.

Please keep scanned copy of following documents

- Pan Card
- Masked Aadhaar Card
- Signed cancelled cheque with pre-printed name
- Webcam For Capturing Live Photograph
- Mobile Linked Aadhaar For Esign of Documents

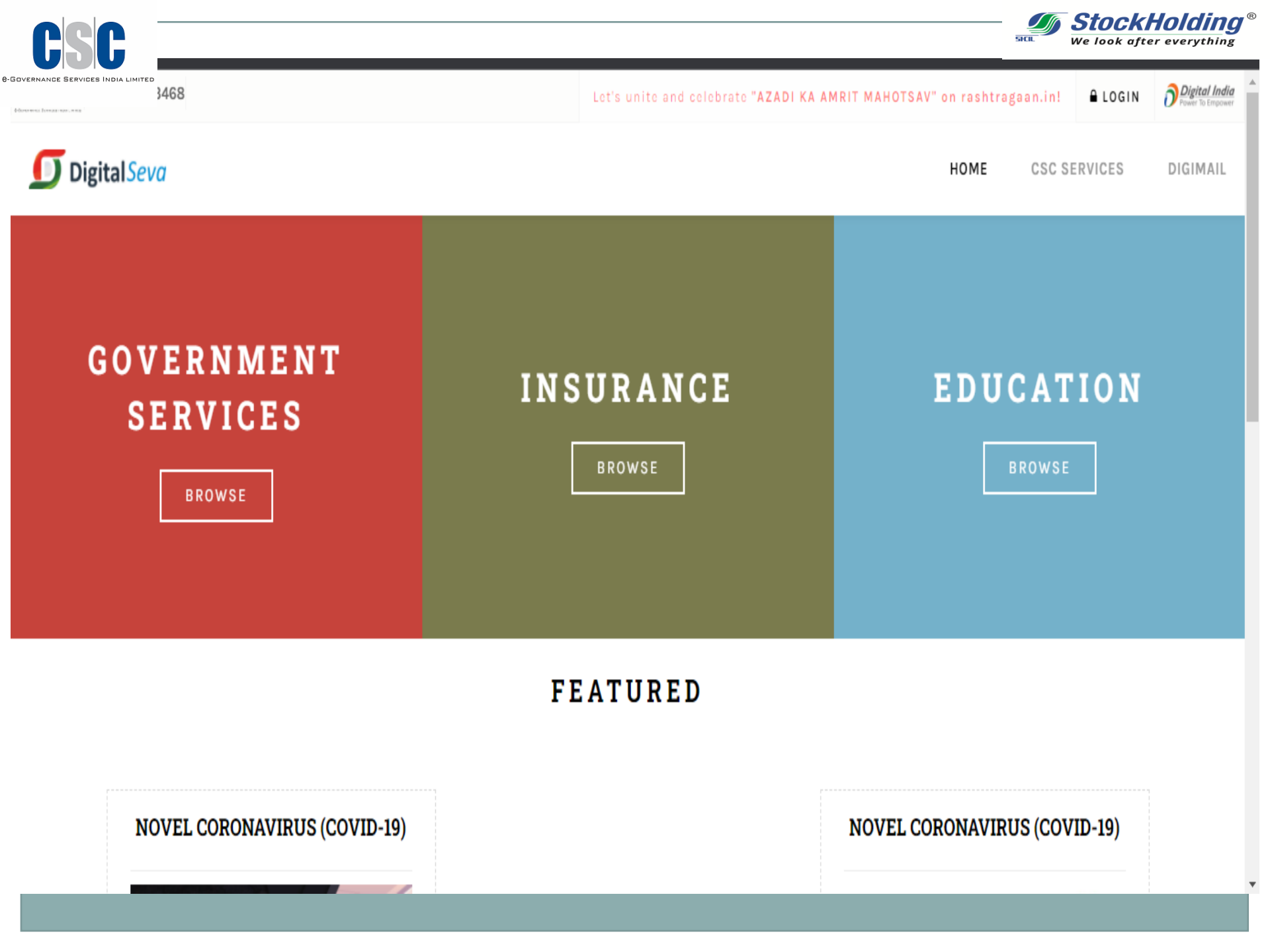

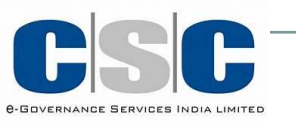

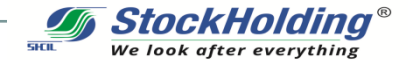

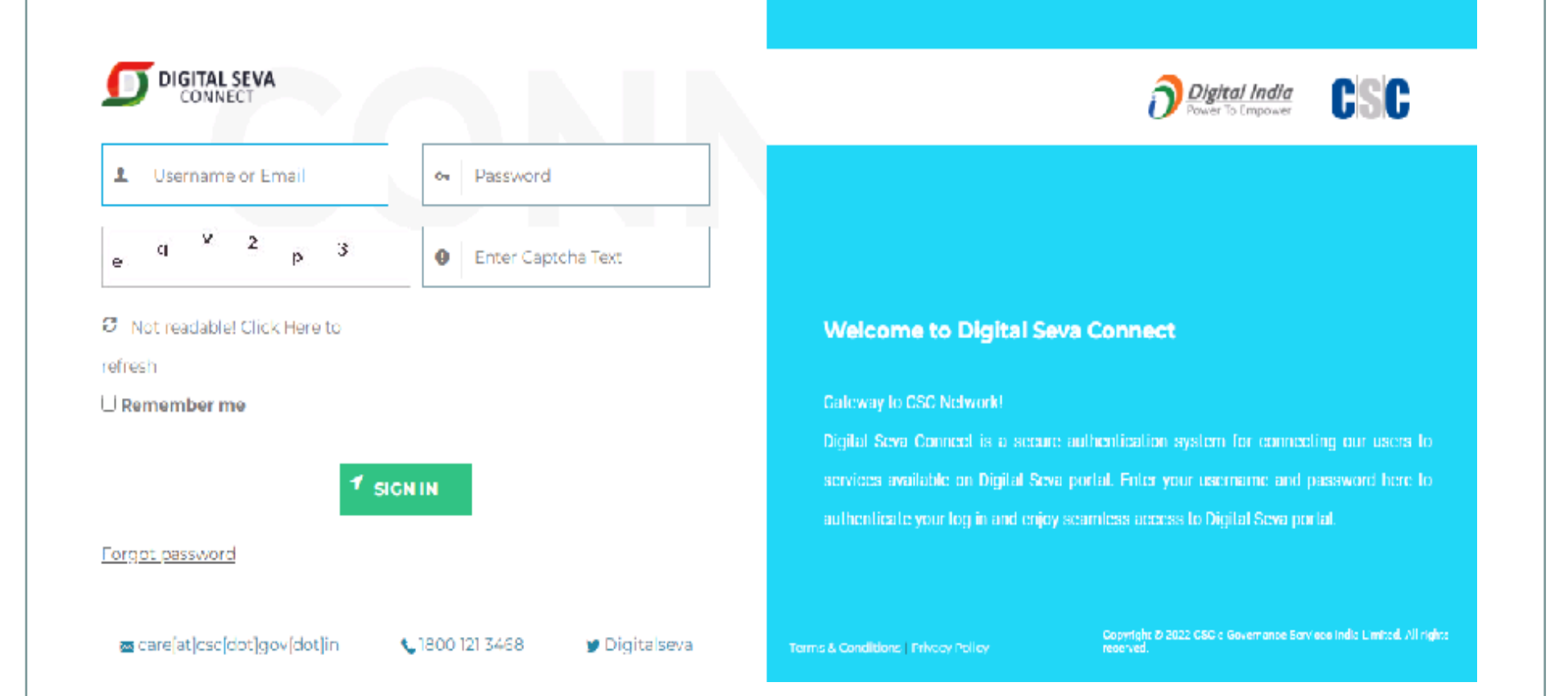

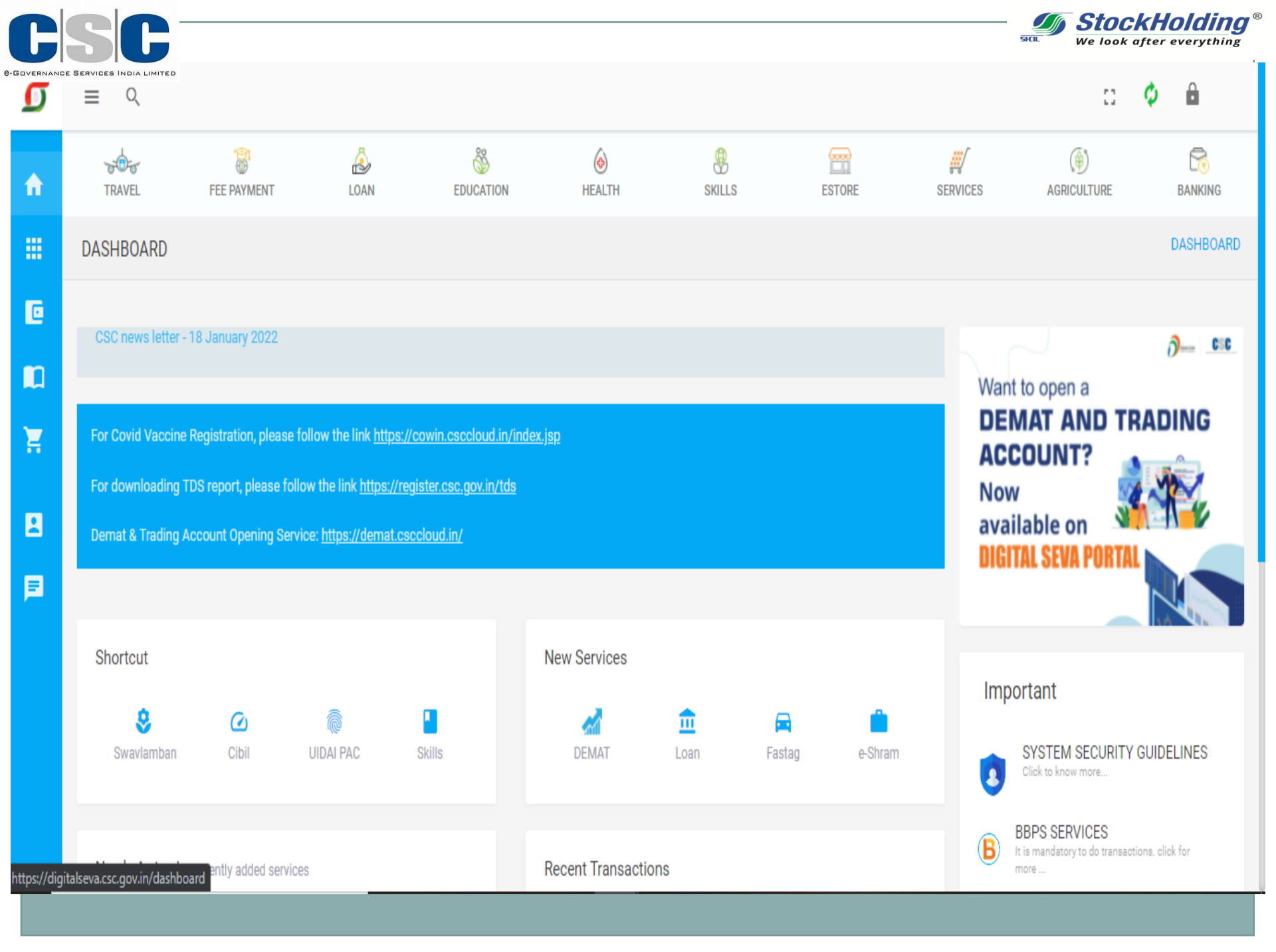

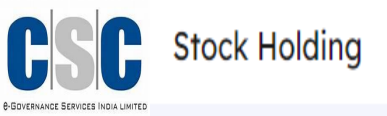

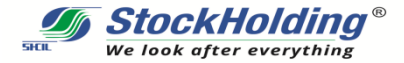

#### Customer information

| Name *          | Mobile Number * |  |  |
|-----------------|-----------------|--|--|
| Same as Aadhaar | Enter           |  |  |
| Email Address * |                 |  |  |
| Enter Email ID  | Proceed         |  |  |
|                 |                 |  |  |

#### Instruction

- Please provide correct customer information for registration of the DMAT account.
- The provided mobile no, should be linked with Pan and Aadhaar of customer.
- In case of any fraudulent activity occurs, VLE would be legally responsible.
- User required to submit an online picture, therefore device should be available.
- A linked Aadhaar information to be used for eSign further.

#### Enter Name, email and mobile number of Client

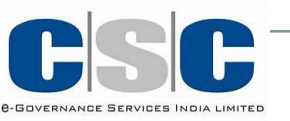

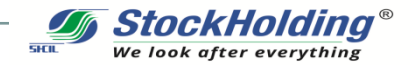

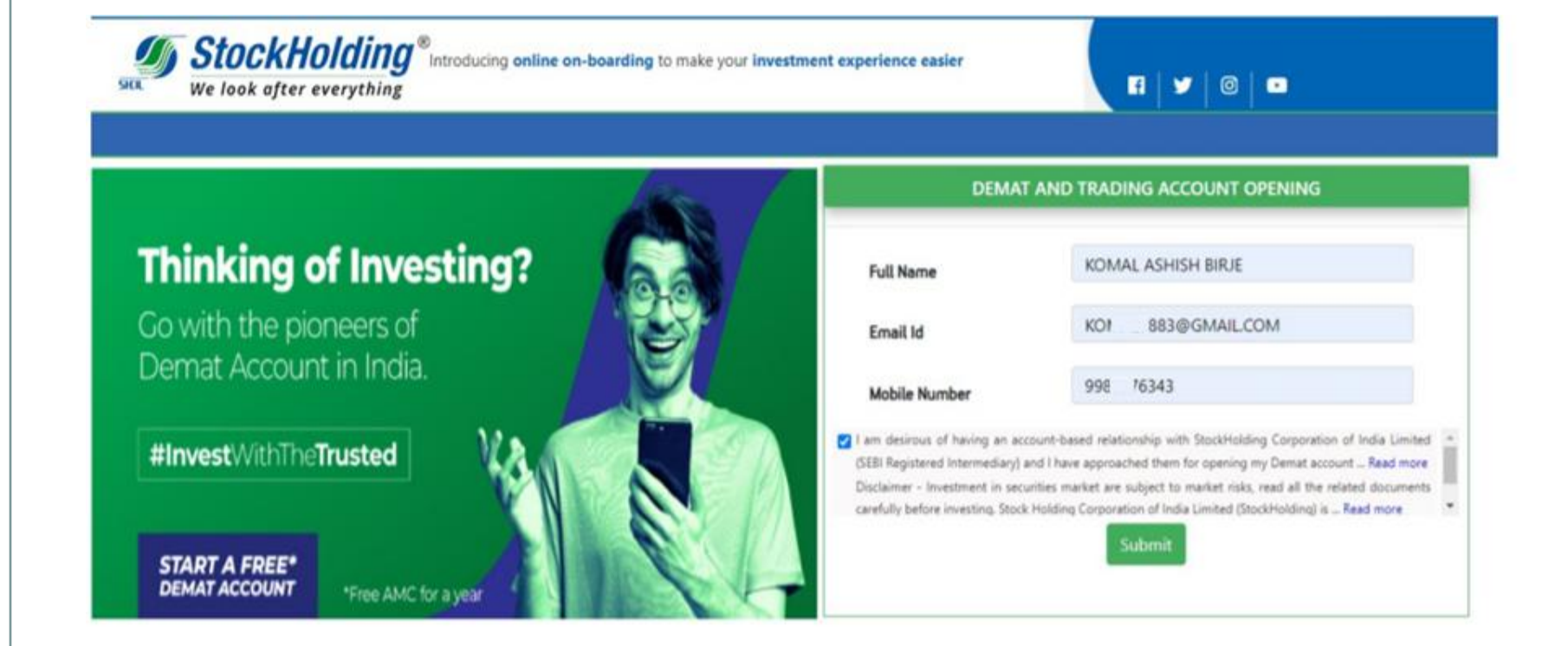

# Name, Email and mobile number will be displayed on the Login page of Online Account Opening

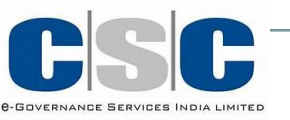

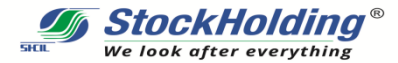

| We look after everything            | ucing online on-boarding to make your investm | ent experience easier | <b>1</b>   ¥   ©   ■                                                                                               | LOGO |
|-------------------------------------|-----------------------------------------------|-----------------------|----------------------------------------------------------------------------------------------------|------|
|                                     |                                               |                       | KEEP THE FOLLOWING DOCUMENTS HANDY FOR A QUICK<br>ACCOUNT OPENING (SINGLE HOLDERS).                                |      |
|                                     | PAN VERIFICATION                              | 1                     | PAN Card Copy                                                                                                    |      |
|                                     |                                               | 2                     | Mobile/ e-mail linked Aadhaar for e-Signature.                                                                     |      |
| PAN No.                             | ACITT9150K                                    | 3                     | Scanned copy of Signed Cancelled Cheque leaf with<br>preprinted Name (JPEG, JPG, PNG).                             |      |
| Date Of Birth                       | 07/08/1983                                    | ٩                     | scanned copy of Proof of Identity & Proof of<br>Address for non aadhaar based account opening<br>(JPEG, JPG, PNG). |      |
| Business Associate                  |                                               | 5                     | For aadhaar based Demat account opening :                                                                          |      |
| Partner (BA) Code (If<br>Available) |                                               | -                     | Click to download e-aadhaar pdf file or Aadhaar<br>zip file.                                                       |      |
|                                     | VERIFY                                        |                       | keep e-Aadhaar pdf file or aadhaar zip file<br>downloaded from UIDAI for upload.                                   |      |
|                                     |                                               |                       | Aadhaar file should not be older than 3 days                                                                       |      |
|                                     |                                               | 6)                    | Andhaar barad a Cignature mandatony                                                                                |      |

#### Enter your PAN number and Date of Birth. Click on Verify

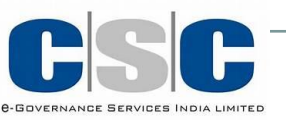

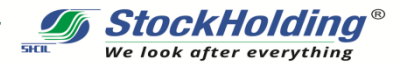

0

H 🖤

LOGOUT

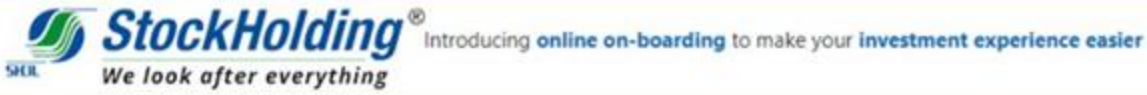

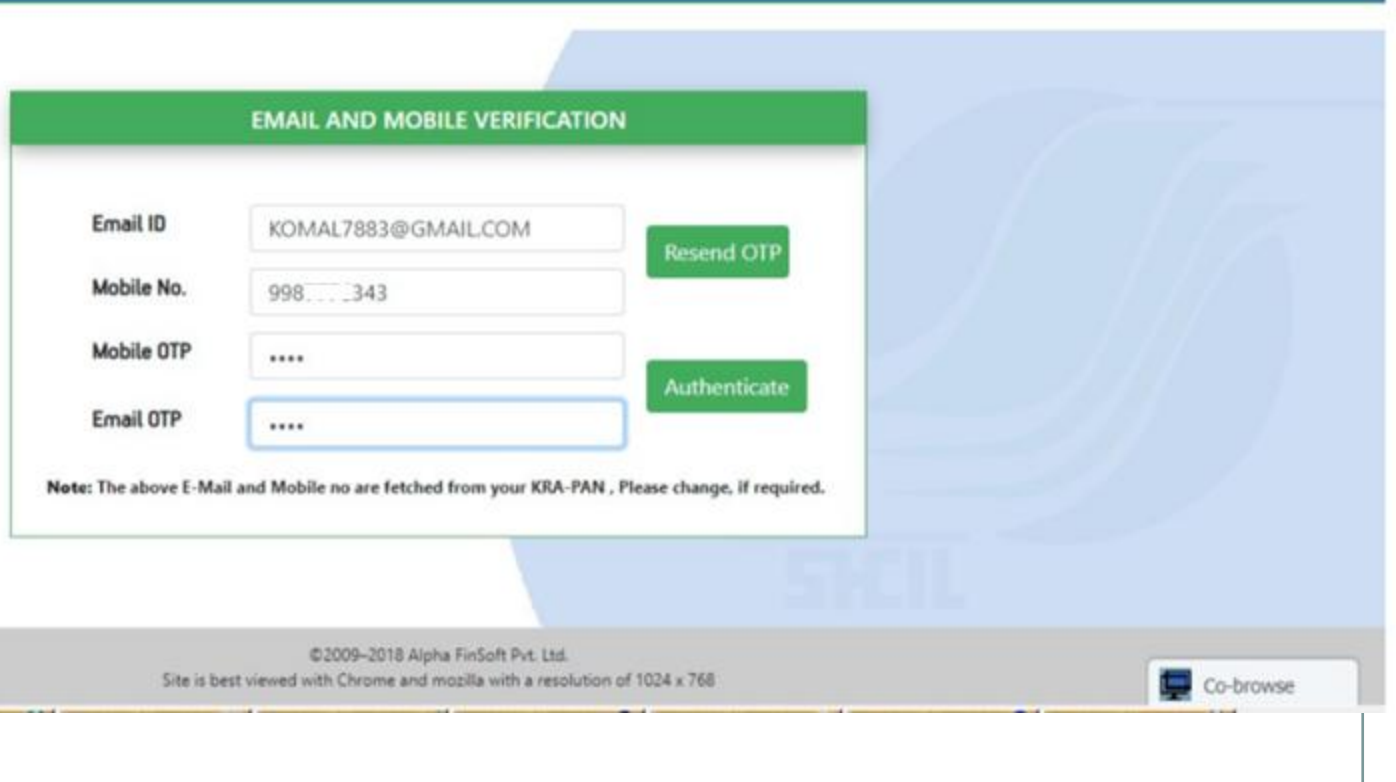

#### Enter OTP sent on Mobile no and Email id separately **Click on Authenticate**

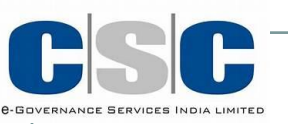

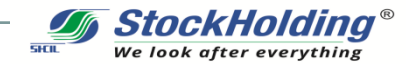

## Account Opening steps in a nutshell

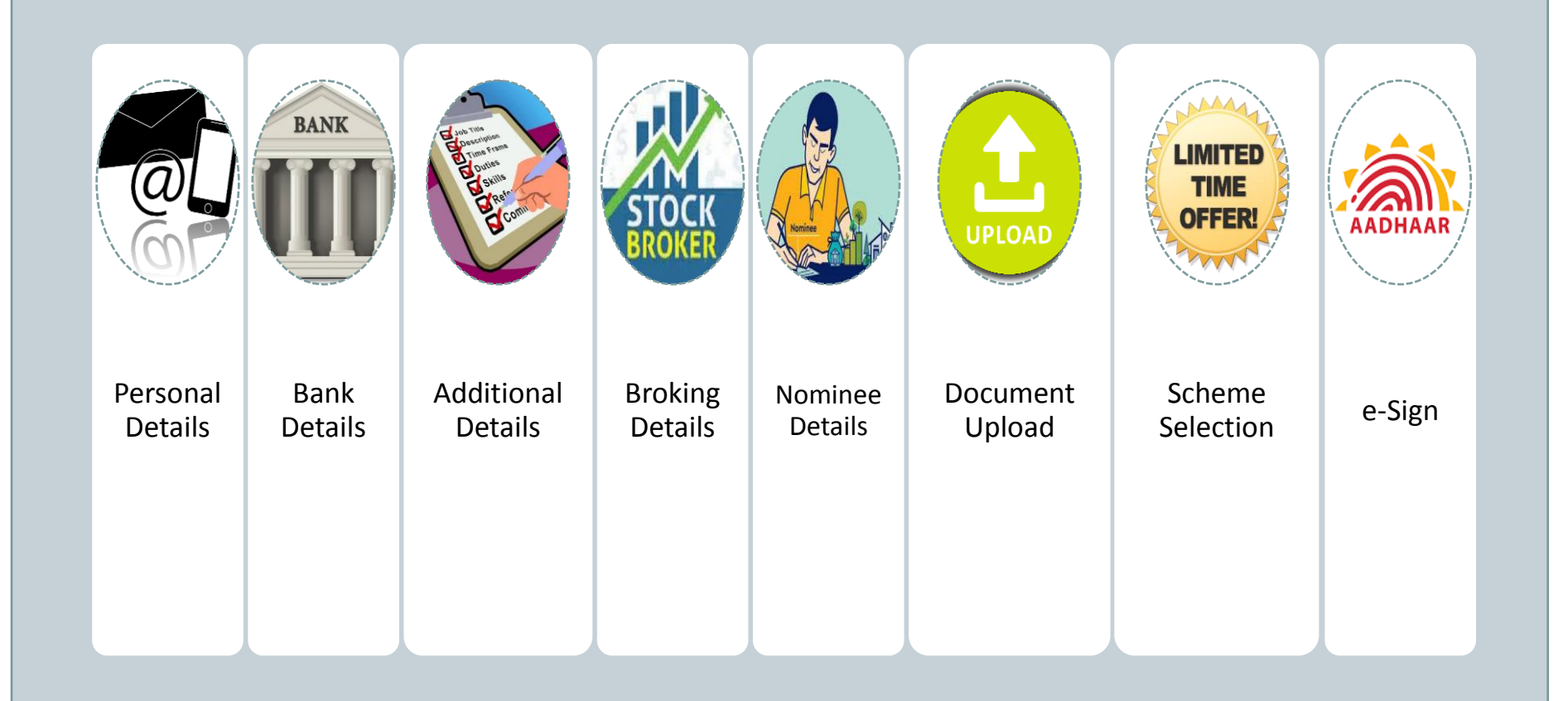

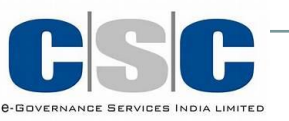

#### **Personal Details**

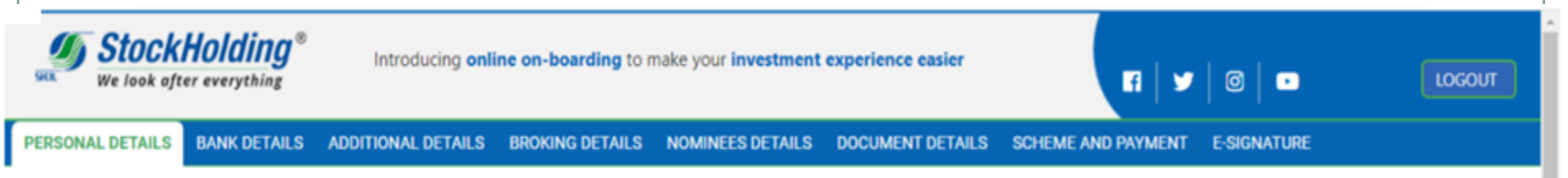

**StockHolding**<sup>®</sup> We look after everything

Note:- If you want to change filled details, click on the respective tab and click on save and continue.

| CUSTOMER PERSONAL DETAILS                           |           |                     |                   |           |  |  |
|-----------------------------------------------------|-----------|---------------------|-------------------|-----------|--|--|
|                                                     | Applica   | tion Number: D00006 | 05356             |           |  |  |
| Depository 🕢 NSDL 🔿 CO                              | DSL       | Account type        | Demat cum Broking |           |  |  |
| Client Full Name <sup>®</sup><br>KOMAL ASHISH BIRJE |           | PAN Number*         |                   |           |  |  |
| Select Title                                        | Name*     | Middle Name         | Last Name*        |           |  |  |
| Select Title Mr Mrs Ms                              | Gender O  | Gender OMale Semale |                   |           |  |  |
| Mother First Name                                   | Mother Mi | iddle Name          | Mother Last Name  | Co-browse |  |  |

#### Enter Personal Details which are not shown

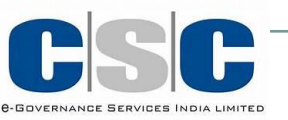

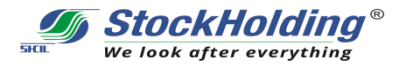

#### **Personal Details**

| other First Name"<br>UPTI                                                                                                    | JANARDAN                                                                     | PUSALKAR                                                                                                    |     |
|----------------------------------------------------------------------------------------------------|------------------------------------------------------------------------------|----------------------------------------------------------------------------------------------------|-----|
| ient Maiden Name*<br>MAL JANARDAN PUSALKAR                                                                                                    |                                                                              | Father/Spouse Name*<br>JANARDAN YESHWANT PUSALKAR                                                                                            |     |
| arital Status*   Married  Unmarried                                                                                                    | U.S.                                                                         |                                                                                                    |     |
|                                                                                                    |                                                                              | Nationality  indian  Other                                                                                                    | _   |
|                                                                                                    |                                                                              |                                                                                                    | EDI |
| Mobile Number                                                                                                    |                                                                              | Email ID*                                                                                                    |     |
| 99£13                                                                                                    |                                                                              | Email ID*<br>KOMAL7883@GMAIL.COM                                                                                                    |     |
| ontact Detail<br>Mobile Number <sup>*</sup><br>99£                                                                                                    | r belongs to 🗌 Me or 🗌 My family<br>ngs to 🗌 Me or 🗌 My family(spous         | Email ID*<br>KOMAL7883@GMAIL.COM<br>spouse,dependent children and dependent parents.)<br>e,dependent children and dependent parents.)<br>Fax |     |
| ontact Detail<br>Mobile Number <sup>*</sup><br>99£                                                                                                    | r belongs to <mark> Me or My family</mark><br>ngs to  Me or  My family(spous | Email ID*<br>KOMAL7883@GMAILCOM<br>spouse,dependent children and dependent parents.)<br>e,dependent children and dependent parents.)<br>Fax  |     |
| Address Type"<br>Mobile Number<br>99£13<br>hereby declare that the aforesaid mobile number<br>hereby declare that the aforesaid E-mail ID below<br>hereby number<br>Correspondence Address<br>Address Type"<br>Select | r belongs to A Me or My family<br>ngs to Me or My family(spous               | Email ID*<br>KOMAL7883@GMAILCOM<br>spouse,dependent children and dependent parents.)<br>e,dependent children and dependent parents.)<br>Fax  |     |

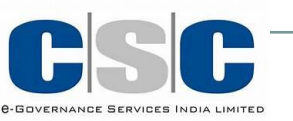

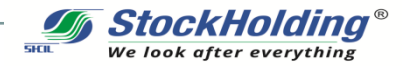

#### **Personal Details**

| Account Type                                  | Single                                                                           |                    |                            |   |
|-----------------------------------------------|----------------------------------------------------------------------------------|--------------------|----------------------------|---|
| ESIDENCE FOR T                                | Anch <sup>*</sup> MUMBAI-PAREL<br>TAX PURPOSES IN JURISDICTION<br>O Yes  No      | I(S) OUTSIDE INDIA |                            |   |
| State Maharash                                | tra                                                                              | *                  | Country <sup>*</sup> INDIA | Y |
| <b>Lity*</b><br>MUMBAI                        | Unspecified                                                                      |                    | <b>Pin Code</b><br>400028  |   |
| <b>Address<sup>*</sup></b><br>N O ASHISH BIRJ | Select<br>Residential / Business<br>Residential<br>Business<br>Registered Office | d,chitale path dad | RW                         |   |
| Address                                       | Select<br>Residential / Business                                                 |                    |                            |   |

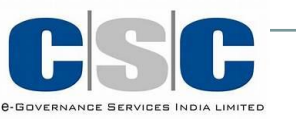

#### **Bank Details**

kHoldīng<sup>®</sup>

| Upload Cheque<br>Cancelled Cheque leaf with preprinted Name and Signature)<br>Signed cancelled cheque to be uploaded.The signature on bank<br>cheque leaf to be considered as valid signature for this account. | Max Size<br>500 KB<br>Soported<br>Files<br>JPCG_JPG | . Î             | Sig<br>cano<br>cho<br>copy<br>pre-p |
|----------------------------------------------------------------------------------------------------|-----------------------------------------------------|-----------------|-------------------------------------|
| Bank Account Type: Saving                                                                                                    | ~                                                   |                 |                                     |
| Bank Account No"                                                                                                    |                                                     | Bank IFSC Code  | •                                   |
| 6230000000                                                                                                    |                                                     | ICIC0006238     |                                     |
| Client Name as per Bank                                                                                                    |                                                     | Bank Name       |                                     |
| RAJALANSTIVIT VARADARA                                                                                                    |                                                     | ICICI BANK      |                                     |
| Bank Branch <sup>®</sup>                                                                                                    |                                                     | Bank MICR Code* |                                     |
|                                                                                                    |                                                     | 0               |                                     |

Upload a Signed cancelled cheque leaf copy with Preprinted name, Enter Bank Account no , IFSC details and your Bank details will get validated

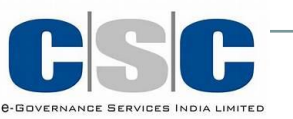

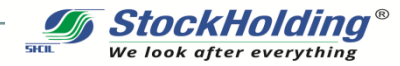

#### **Bank Details**

|                             | komal.jpg<br>Max Size 500<br>KB<br>Suported<br>Files<br>JPEG.JPG |          |                                    |
|-----------------------------|------------------------------------------------------------------|----------|------------------------------------|
| Bank Account Type:          | Saving                                                           | ~        |                                    |
| Bank Account No*            |                                                                  |          | Bank IFSC Code*                    |
| 72610100007436              |                                                                  |          | IBKL0000726                        |
| Client Name as per Bank     |                                                                  |          | Bank Name                          |
|                             |                                                                  |          | IDBI BANK                          |
| Bank Branch                 |                                                                  |          | Bank MICR Code*                    |
| PAREL (LALBAUG)             |                                                                  |          | 400259082                          |
| Bank Address                |                                                                  |          |                                    |
| SHOP NO.1, CENTRE POINT, DR | R. BABASAHEB, AMBEDKAR ROAD, OPP. BHARATMA                       | TA CINEN | IE, PAREL (LALBAUG), MUMBAI 400012 |
| Bank City*                  |                                                                  |          | Bank State                         |
| MUMBAI                      |                                                                  |          | MAHARASHTRA                        |
| Bank Pincode                |                                                                  |          |                                    |
| 400012                      |                                                                  |          |                                    |
|                             |                                                                  | SAVE & ( |                                    |
|                             |                                                                  |          | Co-browse                          |

#### **Click On 'Save and Confirm'**

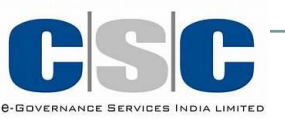

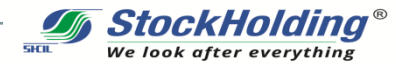

### **Additional Details**

| IAL DETAILS BANK DETAILS          | ADDITIONAL DETAILS            | BROKING DETAILS                      | NOMINEES DE      | TAILS DOCUMENT DETAILS                             | SCHEME AND PAYMENT  | E-SIGNATURE |           |
|-----------------------------------|-------------------------------|--------------------------------------|------------------|----------------------------------------------------|---------------------|-------------|-----------|
| te:- If you want to change filled | d details, click on the respe | ctive tab and click on s             | ave and continue |                                                    |                     |             |           |
|                                   |                               | CU                                   | STOMER ADD       | TIONAL DETAILS                                     |                     |             |           |
| Account Category                  | Ordinary Resident             |                                      | ~                |                                                    |                     |             |           |
| Occupation*                       | Service(Public sector)        |                                      | ~                | Name of the Company*                               | RATION OF INDIA ITD |             |           |
| Designation*                      |                               |                                      | _                | Nature of Service*                                 |                     |             |           |
| Annual Income*                    | 5-10 Lac                      |                                      | ¥                | Income Range As on Date <sup>*</sup><br>24/01/2022 | 鎆                   |             |           |
| Education Qualification           | Masters                       |                                      | ~                |                                                    |                     |             |           |
| Are you Politically Exposed       | d Person   NO                 | <ul> <li>Politically expo</li> </ul> | sed person       | Related to politically expose                      | d person            |             | Co-browse |
|                                   | Ento                          | n Additi                             | ional I          | lataila ag pr                                      | omntad              |             | CO-Drowse |

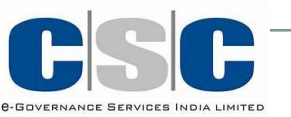

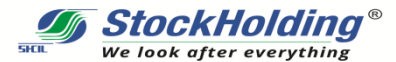

Co-browse

### **Additional Details**

#### STANDING INSTRUCTION

| 1.  | We authorise you to recieve credits automatically into our account.                                                                                                    | Yes O No                                                                                                    |
|-----|----------------------------------------------------------------------------------------------------|----------------------------------------------------------------------------------------------------|
| 2.  | Account to be operated through Power of Attorney (POA)                                                                                                    | O Yes ⊘ No                                                                                                    |
| 3.  | No download of e-mail ID to Issuers / RTAS (Email ID will not be sent to the registrar & hence annual reports etc will be received in PHYSICAL form)                               | 1st Holder 🛛 Yes 🔘 No                                                                                                    |
| 4.  | Auto Pledge Confirmation Flag                                                                                                    |                                                                                                    |
| 5.  | SMS Alert Facility                                                                                                    | 1st Holder 🕑 Yes 🔘 No                                                                                                    |
| 6.  | Mode of receiving Statement of Account                                                                                                    |                                                                                                    |
| 7.  | Account Statement Requirement                                                                                                    | <ul> <li>⊘ As per SEBI Regulation</li> <li>○ Daily</li> <li>○ Weekly</li> <li>○ Fortnightly</li> <li>○ Monthly</li> </ul> |
| 8.  | Mode of receiving Rigths & Obligations                                                                                                    |                                                                                                    |
| 9.  | Basic services Demat Account (BSDA) required                                                                                                    | O Yes ⊘ No                                                                                                    |
| 10. | Promotional SMS for Holders                                                                                                    | 1st Holder 🕑 Yes 🔘 No                                                                                                    |
| 11. | Promotional E-Mail for Holders                                                                                                    | 1st Holder 🕑 Yes 🔘 No                                                                                                    |
| 12. | I/We give our consent to StockHolding Corporation of India Limited for sharing the DP account details for other products or services offered by Stockholding or it's Subsidiaries. | ⊘ Yes                                                                                                    |

**Click On 'Save and Continue'** 

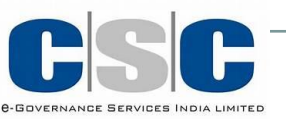

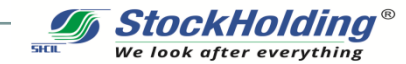

### **Broking Details**

| StockHol<br>We look after eve | <b>lding</b> ®<br>rerything | Introducing <b>onli</b> | ne on-boarding to r | nake your <b>investment</b> | experience easier |              | f      | •   | 0    |       | LOGOUT |
|-------------------------------|-----------------------------|-------------------------|---------------------|-----------------------------|-------------------|--------------|--------|-----|------|-------|--------|
| PERSONAL DETAILS BAN          | NK DETAILS                  | ADDITIONAL DETAILS      | BROKING DETAILS     | NOMINEES DETAILS            | DOCUMENT DETAILS  | SCHEME AND F | PAYMEN | т в | SIGN | ATURE |        |

Note:- If you want to change filled details, click on the respective tab and click on save and continue.

| BROKING ACCOUNT DETAILS                                                                                                    |                                                                   |           |  |  |  |  |  |
|----------------------------------------------------------------------------------------------------|-------------------------------------------------------------------|-----------|--|--|--|--|--|
| Past Action<br>Details of any action / proceedings initiated / pending / taken by SEBI / Stock exchange /<br>any other authority against the applicant / constituent or its Partners / promoters / whole | Trading Experience*<br>(In Years/'0' if < 1year or No experience) |           |  |  |  |  |  |
| time directors / authorized persons in charge of dealing in securities during the last 3 years.<br>Yes  No                                                                                               | 16                                                                | :         |  |  |  |  |  |
| Trading Preference<br>EQUITY SE NSE                                                                                                    |                                                                   |           |  |  |  |  |  |
| How do you Wish to Recieve Contract Notes?                                                                                                    | e-DIS ⑦                                                           |           |  |  |  |  |  |
| 🔿 Physical 💿 Digital                                                                                                    | ● Yes 🔿 No                                                        | Edis      |  |  |  |  |  |
|                                                                                                    | SAVE & CONTINUE                                                   | Co-browse |  |  |  |  |  |

"About eDIS- Electronic Delivery Instruction Slip or eDIS is a facility which allows you to sell and allow Clearing Member to transfer shares when you have not submitted your Power of Attorney (POA)" Click On 'Save and Continue'

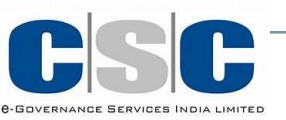

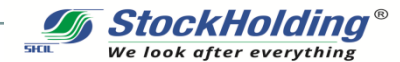

Co-browse

### **Nomination Details**

| Stock<br>We look aft | <b>Holding</b> ®<br>ter everything                          | Introducing on                                                               | line on-boarding to                                                | make your <b>investmen</b> t                  | t experience easier                                             | ET   1                                                    | 🤊   🖸   📭                            | LOGOUT                                           |
|----------------------|-------------------------------------------------------------|------------------------------------------------------------------------------|--------------------------------------------------------------------|-----------------------------------------------|-----------------------------------------------------------------|-----------------------------------------------------------|--------------------------------------|--------------------------------------------------|
| PERSONAL DETAILS     | BANK DETAILS                                                | ADDITIONAL DETAILS                                                           | BROKING DETAILS                                                    | NOMINEES DETAILS                              | DOCUMENT DETAILS                                                | SCHEME AND PAYMENT                                        | E-SIGNATURE                          |                                                  |
| Note:- If you wa     | ant to change filled                                        | details, click on the respe                                                  | ective tab and click on s                                          | save and continue.                            |                                                                 |                                                           |                                      |                                                  |
|                      |                                                             |                                                                              |                                                                    | NOMINEE DET                                   | TAILS                                                           |                                                           |                                      |                                                  |
| Nominee O            | p <b>tion</b> *<br>ereby confirm that<br>case of death of a | ✓ I do not wish to a<br>I / We do not wish to a<br>II the account holder(s), | make a Nomination<br>ppoint any nominee(:<br>my/ our legal heirs w | O I wish to make a<br>b) in my/our demat acco | nomination<br>ount and understand th<br>I the requisite documer | e issues involved in non-a<br>ts / information for claimi | ppointment of r<br>ng of assets held | nominee(s)and further are<br>d in my / our demat |
| account, which       | h may also includ                                           | e documents issued by                                                        | court or other such o                                              | SAVE & SUB                                    | sed on the value of asse                                        | ts held in the demat acco                                 | unt.                                 |                                                  |

Registering a Nominee in your Demat Trading account is very important.

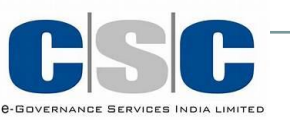

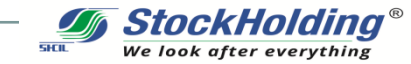

### **Nomination Details**

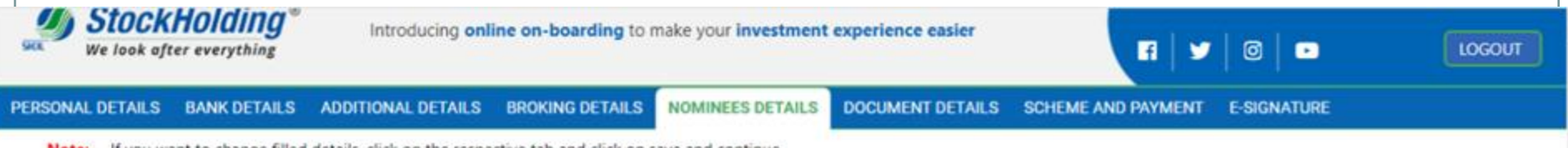

Note:- If you want to change filled details, click on the respective tab and click on save and continue.

| NOMINEE DETAILS         |                                                       |                          |            |                             |           |  |
|-------------------------|-------------------------------------------------------|--------------------------|------------|-----------------------------|-----------|--|
| Nominee Option*         | ○ I do not wish to make a Nomination ② I wish to make | a nomination             |            |                             |           |  |
| First Nomine            | e Details                                             |                          |            |                             |           |  |
| First Name*             | Middle Name                                           |                          | Last Name* |                             |           |  |
| HARSH                   | ASHISH                                                |                          | BIRJE      |                             |           |  |
| PAN Number              | Mobile Number                                         | Mobile Number<br>9985343 |            | Email ID                    |           |  |
|                         | 998~~~5343                                            |                          |            | KOMALBIRJE@STOCKHOLDING.COM |           |  |
| Same As Holder Address  | Address 2                                             |                          | Address 3  |                             |           |  |
| SAIKRUPA CHS, 7-A WING, | CHITALE PATH, BS ROAD,                                |                          | DADAR WEST |                             |           |  |
| City"                   |                                                       |                          |            |                             |           |  |
| MUMBAI                  |                                                       |                          |            |                             |           |  |
| Pin Code                | State."                                               |                          | Country.*  |                             |           |  |
| 400028                  | Maharashtra                                           | ~                        | wound y.   | INDIA                       | Co-browse |  |

Can add upto 3 Nominees to your account

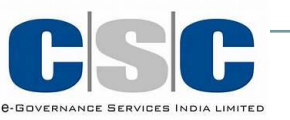

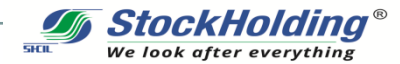

### **Nomination Details**

| Mobile Number<br>98338£ .068                                   |                                          | Email ID<br>BIRJEAT IS    | H@YAHOO.CO.IN                    |                         |        |
|----------------------------------------------------------------|------------------------------------------|---------------------------|----------------------------------|-------------------------|--------|
| Same As Holder A<br>Address 1 <sup>*</sup><br>SAIKRUPA CHS, 7- | Address                                  | Address 2<br>CHITALE PA   | TH, BS ROAD,                     | Address 3<br>DADAR WEST |        |
| City*<br>MUMBAI                                                |                                          | <b>Pin Code</b><br>400028 |                                  |                         |        |
| State:"                                                        | Maharashtra                              | ✓ Country <sup>®</sup>    | INDIA                            | ~                       |        |
| Proof Of Nomine                                                | e 1 Guardian <sup>*</sup> PAN            |                           | ~                                |                         |        |
| Nominee 1 Guard<br>Details                                     | dian Proof Of Identity                   | Al~7B1409L                | Relations<br>Guardian<br>Nominee | hip of<br>with Father   | ~      |
| Proof Of Nominee 1                                             | PAN                                      |                           | ~                                |                         |        |
| Nominee 1 Proof O<br>Do you want to<br>Nominee :               | f Identity Details* ③<br>add more 🕑 No 🔿 | AC_PP9150K<br>Yes         |                                  |                         |        |
|                                                                |                                          |                           | SAVE & SUBMIT                    |                         |        |
|                                                                | Click on S                               | ave and Su                | bmit to sav                      | e Nomination De         | etails |
|                                                                |                                          |                           |                                  |                         |        |
|                                                                |                                          |                           |                                  |                         |        |

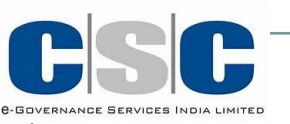

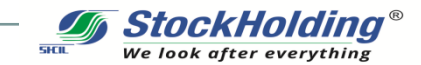

23

### **Document Details**

C 
 A onboard.stockholding.com/CustomerTabPage/TabsPage

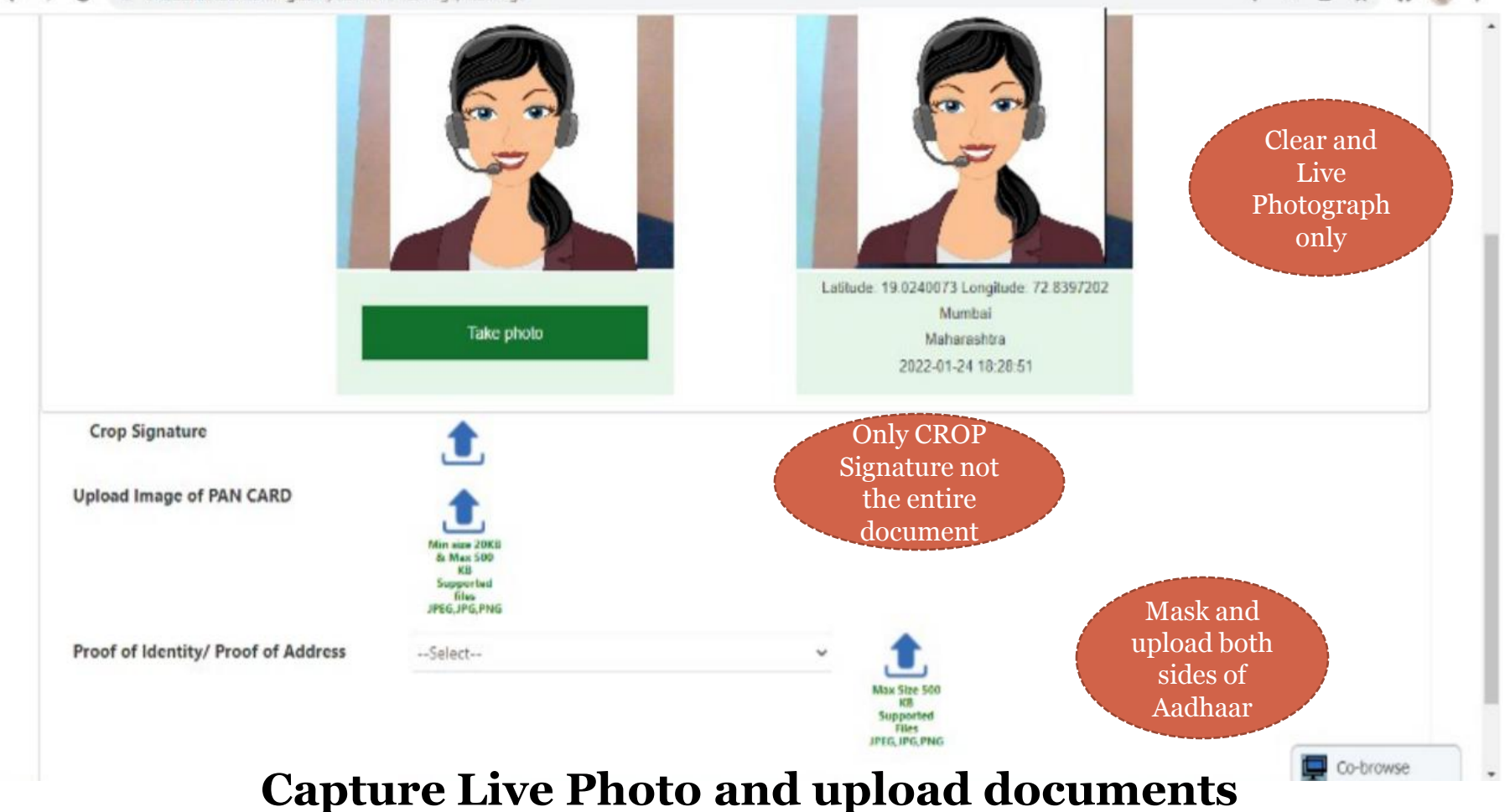

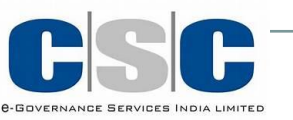

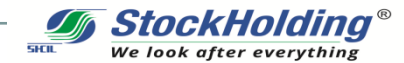

### **Document Details**

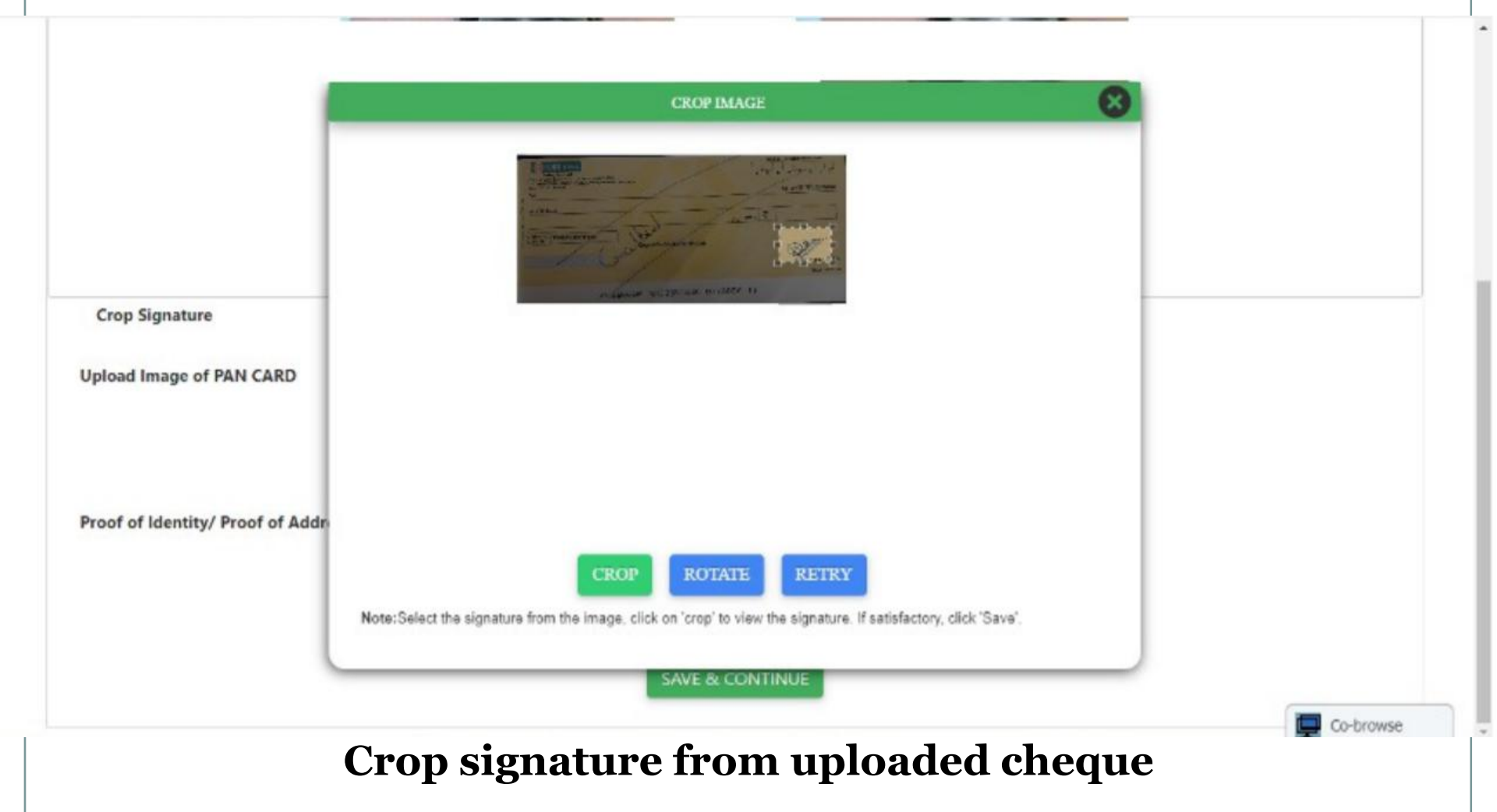

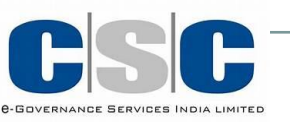

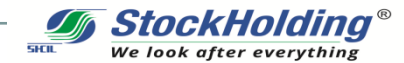

### **Document Details**

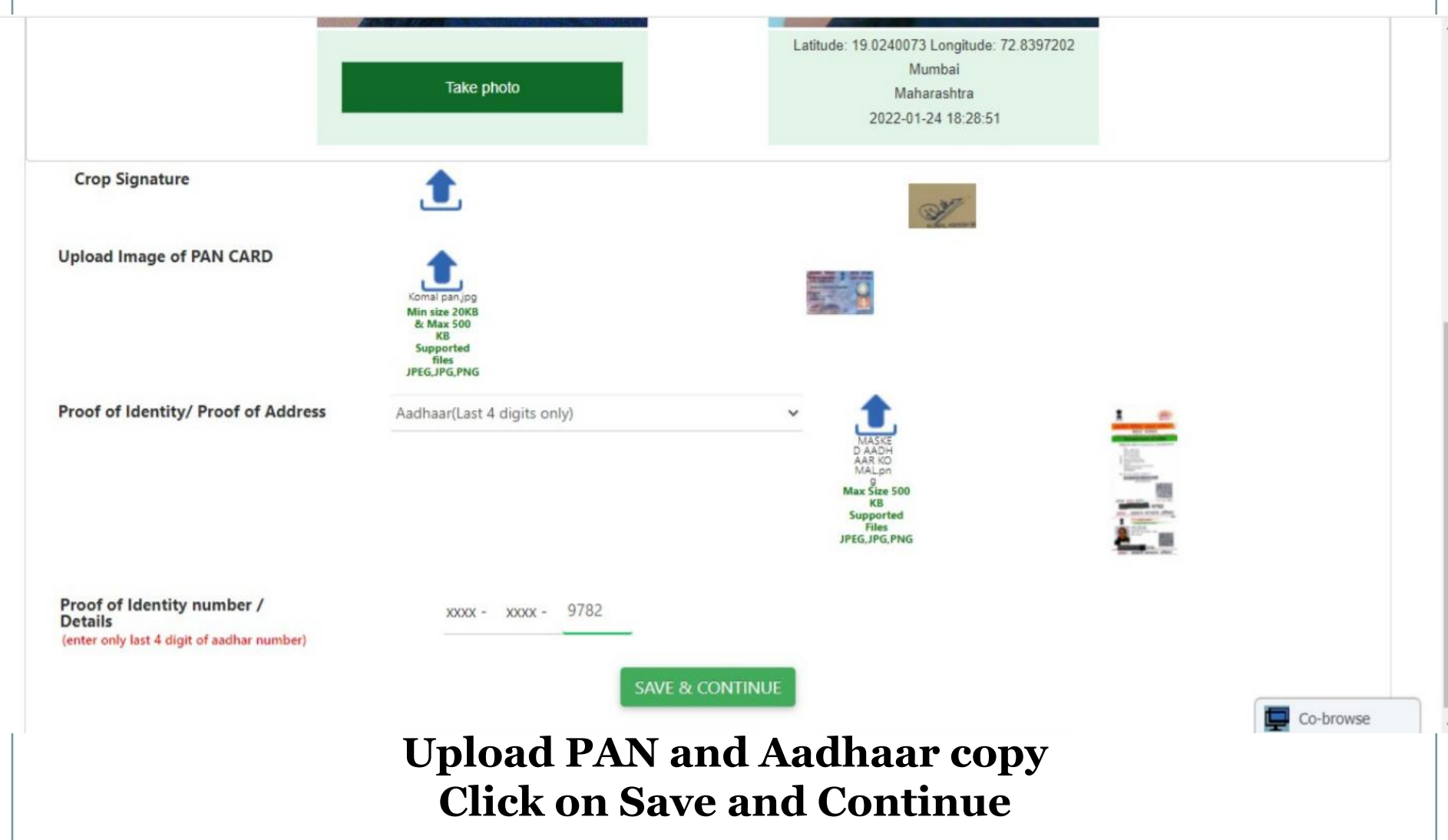

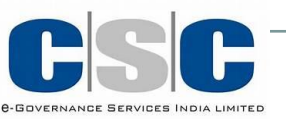

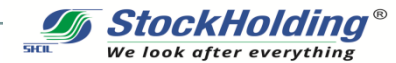

# **Demat Trading Tariff**

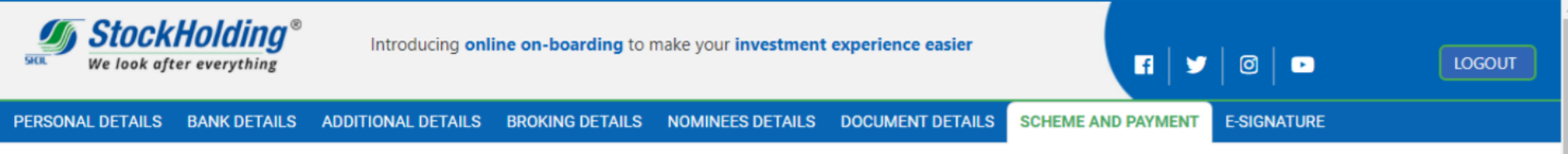

Note:- If you want to change filled details, click on the respective tab and click on save and continue.

| SCHEME & PAYMENT DETAILS                                                        |                               |              |     |                     |           |
|---------------------------------------------------------------------------------|-------------------------------|--------------|-----|---------------------|-----------|
| Source O Employee O BA                                                          | EMP/BA Code(optional)         | Tariff Code  | SCF | Broking Tariff Code | Platinum  |
| Select Demat Account Opening Scheme*                                            |                               |              |     |                     |           |
| Tariff Plan                                                                     | VIEW TARIFF PLAN DETAILS      |              |     |                     |           |
| Select Broking Account Opening Scheme*                                          |                               |              |     |                     |           |
| Broking Tariff Plan                                                             | VIEW BROKING TARIFF PLAN DETA | ILS          |     |                     |           |
| Scheme Amount 0                                                                 |                               | Total Amount | 0   |                     |           |
| Declaration                                                                     |                               |              |     |                     | Co-browse |
| Click on Tariff Plan to view applicable discounted charges<br>Save and Continue |                               |              |     |                     |           |

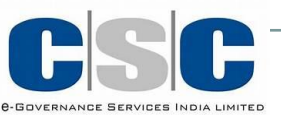

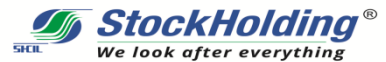

## eSign for Demat Account

| ONAL DETAIL                                                                                                    | ST Phone:                                                                                                    | Stock Holding Corporation of India Limited StockHolding<br>Regd. Office: 301. Centre Point. Dr. Babasaheb Ambedkar Road. Parel. Mumbai - 400 012.<br>11-22-6177 9400 to 09 Fax: 91-22-6177 9058 Website: www.shcil.com CIN: 67190MH1986GOI040506                                                                                                    |                                              |
|----------------------------------------------------------------------------------------------------|----------------------------------------------------------------------------------------------------|----------------------------------------------------------------------------------------------------|----------------------------------------------|
| The rules<br>agree to .<br>my/our k<br>misrepret<br>regulation<br>Obligatio<br>FATCA/C<br>StockHok<br>StockHok<br>StockHok<br>applicant | Phone:         CENTRAL KYC REGISTRY Know you         Important Instruction         A)Fields Mark with "*" are Mandatory Fields         B)Tick " > "whenever Applicable.         C)Fill the form in English and BLOCK letters.         D)Fill the date in DD/MM/YYYY format.         E)For particular section Update ,please tick (section number and strick of section not required)         For office use only       Application         (To be filled by financial institution)       KYC N | II-22-6177 9400 to 09 Fax: 91-22-6177 9058 Website: www.shcil.com CIN: 67190MH1986GOI040506         r customer (KYC)Application Form Individual         F)Please read the section wise guidelines/Instructions at the end.         G)List of State/U.T. code as per indian motor vehicle Act, 1988 is available at the end.         H)List of two character 3166 country code is available at the end         I/KYC Number of applicant is mandatory for update application.         J)The OTP based "EKYC" checked box is to be checked for accounts open using OTP based EKYC is non-face to face mode.         tion Type*       New         Update         mber       (Mandatory for KYC Update Request.) | /we<br>hts &<br>CRS.<br>p<br>ay be<br>sport, |
|                                                                                                    | 1. PERSONAL DETAILS (Please refer ins                                                                                                    | ruction A at the end)                                                                                                    |                                              |

View document before Esign

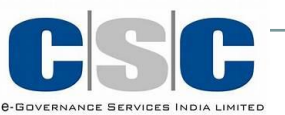

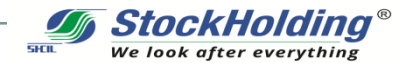

## eSign for Demat Account

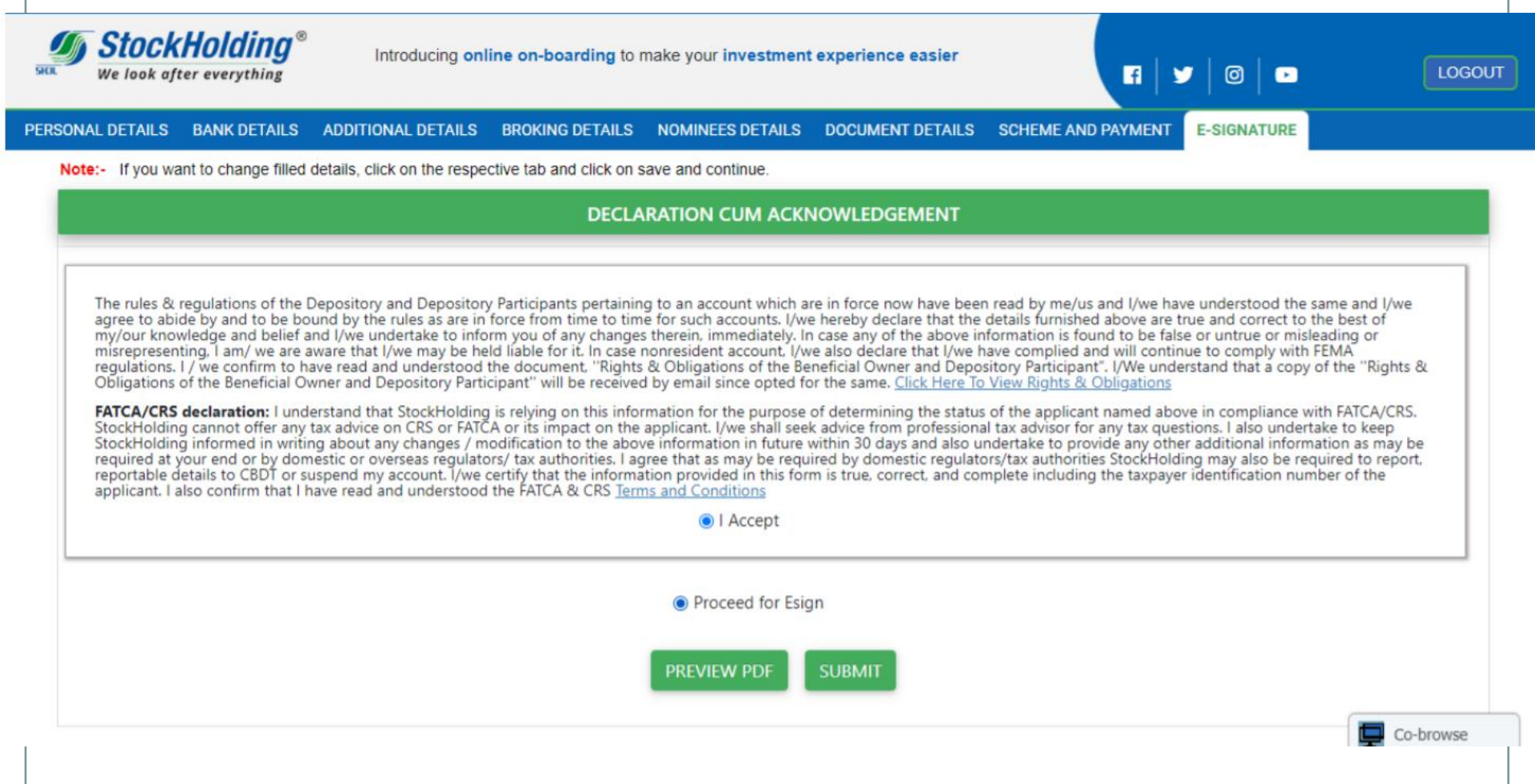

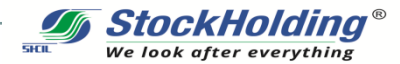

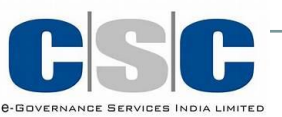

# eSign for Demat Account

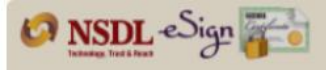

|                                                                                                    | NODE                                                                                                    |                                                                                                    |
|----------------------------------------------------------------------------------------------------|----------------------------------------------------------------------------------------------------|----------------------------------------------------------------------------------------------------|
|                                                                                                    | ASP Name                                                                                                    | STOCK HOLDING CORPORATION OF INDIA LTD.                                                                                                    |
|                                                                                                    | Date & Time                                                                                                    | 202201241003040577054                                                                                                    |
| I hereby autho                                                                                                    | rize NSDL e-Governance Infrastructur                                                                                                    | e Limited (NSDL e-Gov) to -                                                                                                    |
| 1. OCK HOLDING<br>ased e-KYC servi<br>enefits and Servi<br>9. Authenticate m<br>ystem for obtain<br>iender, Date of B<br>ICRPORATION OF<br>1. I understand the<br>ensured by NSDL<br>ime. | a) (mutual b) (consist (construction) (construction) (construct | or the purpose my identity through the Adhaar Authentication system (Adhaar<br>e provisions of the Aadhaar (Targeted Delivery of Financial and other Subsidies,<br>d regulations notified thereunder and for no other purpose.<br>or Biometric for authenticating my identity through the Aadhaar Authentication<br>d e-KYC services of UIDAI and use my Photo and Demographic details (Name,<br>eSigning this specific KYC cum account opening form for/with STOCK HOLDING<br>sonal for the purpose of Aadhaar based authentication is<br>n NSDE Gov till such time as mentioned in guidelines from UIDAI from time to |
| Enter OTP                                                                                                    | •••••                                                                                                    | Cancel                                                                                                    |
|                                                                                                    |                                                                                                    |                                                                                                    |

©2019 NSDL E-Governance Infrastructure Pvt. Ltd. All rights reserved.

#### eSign your Demat account using OTP sent to your Aadhaar linked mobile number

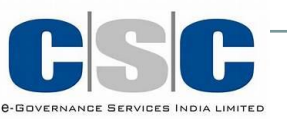

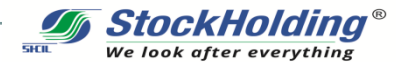

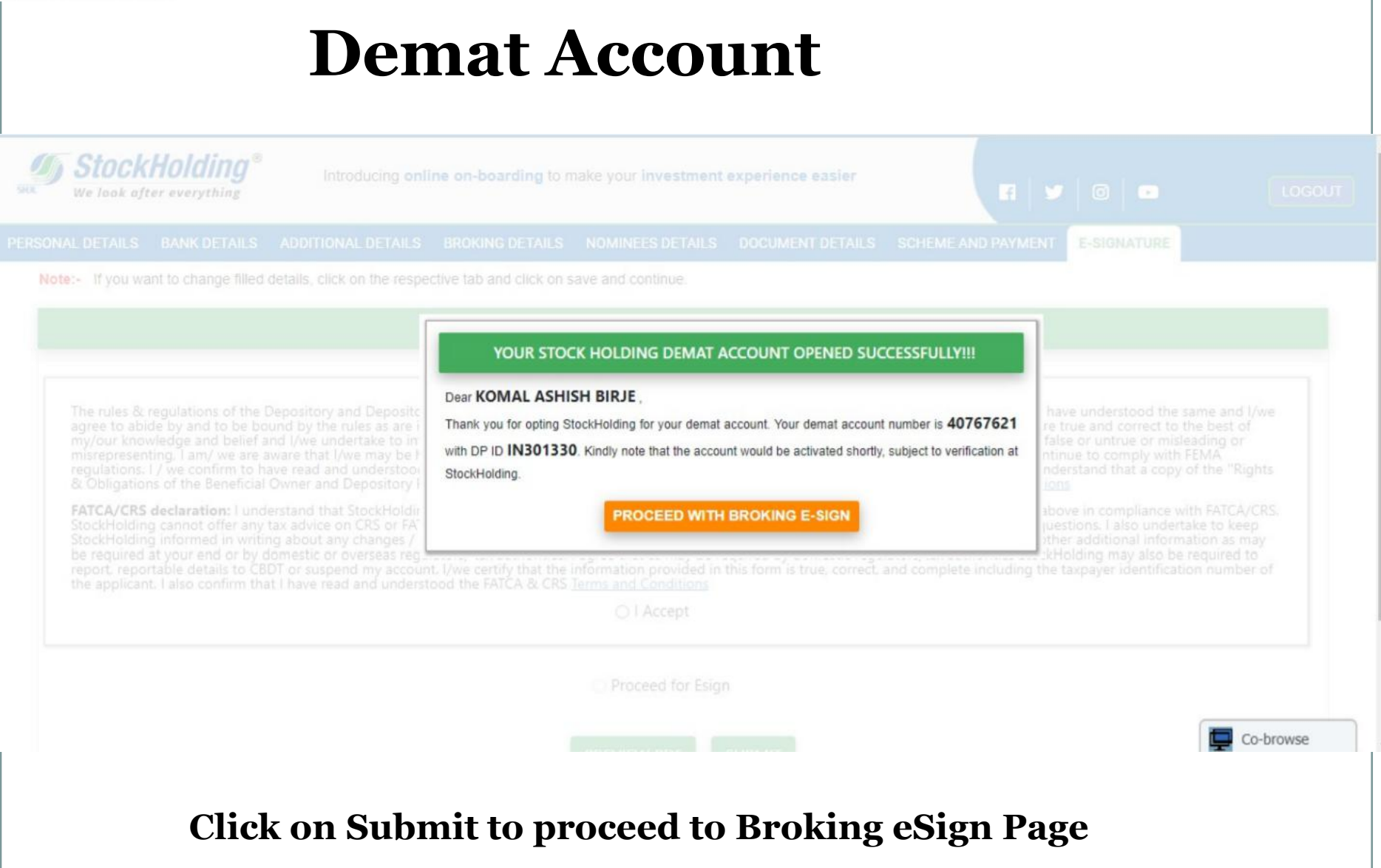

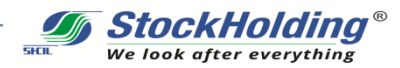

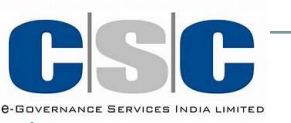

# **Trading Account**

| 7 | Welcome to StockHolding Group                                       |  |
|---|---------------------------------------------------------------------|--|
| T | (Wholly owned subsidiary of Stock Holding Corporation of India Ltd) |  |
|   | Name Of Applicant                                                   |  |
| 1 | Mobile No.                                                          |  |
| 1 | PAN No.                                                             |  |
| 4 | Please Proceed For E-Signing Of Trading Account Opening Form        |  |

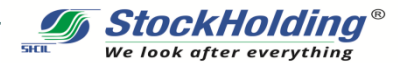

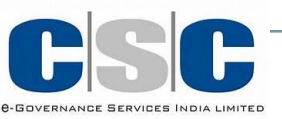

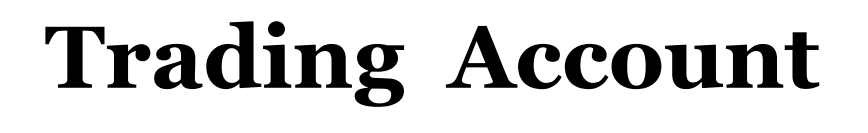

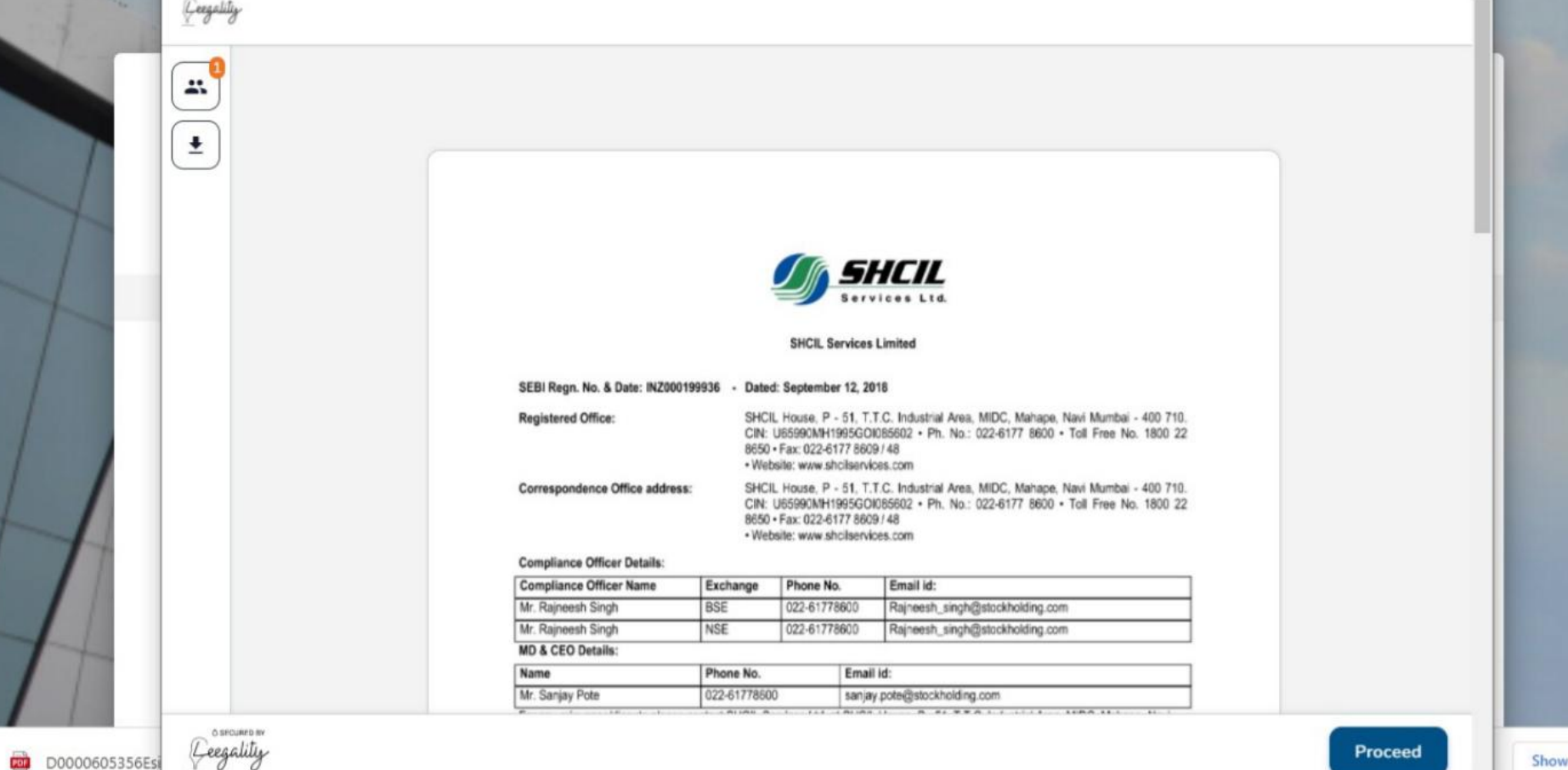

#### View document before Esign

Show all

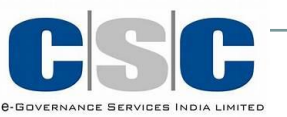

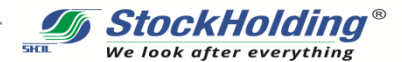

# eSign for Trading Account

| Creegaliliy. |                                                                                                    |                |
|--------------|----------------------------------------------------------------------------------------------------|----------------|
|              | How would you like to Sign using your Aadhaa<br>OTP on phone<br>Receive OTP on Aadhaar registered phone no. / email<br>Name in signed document:<br>HEMANT BALU BIRJE<br>Signed document will be sent to KOMAL7883@GMAIL.COM and<br>9987776343                                                                                                    | r?             |
|              | I agree that:<br>By clicking this checkbox and the eSign button, I voluntarily agree to Aadhaar<br>eSign the previewed document. I also agree to be redirected to an eSign Service<br>Provider for carrying out an e-authentication using Aadhaar e-KYC services for<br>issuance of a Digital Signature Certificate. I agree to accept such Certificate for<br>affixation to the previewed document. | ce<br>r<br>its |
|              | Sign Document                                                                                                    |                |

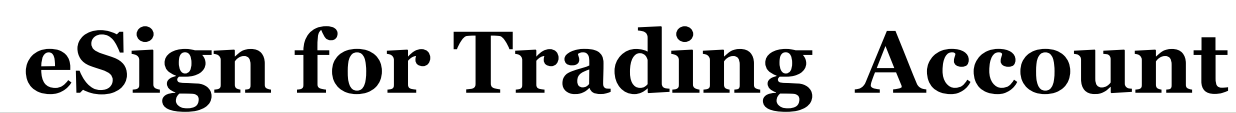

StockHoldina® We look after everything

🖉 NSDL - Dign 🚟 NSDL Electronic Signature Service ASP Name Grey Swift Private Limited Transaction ID e0c3cf17-8e06-4654-9575-e42508c5c392 Date & Time 2022-01-24T18:40:00 I hereby authorize NSDL e-Governance Infrastructure Limited (NSDL e-Gov) to -1. Use my Aadhaar / Virtual ID details (as applicable) for the purpose of eSigning of contracts, forms, eMandates and other onboarding documents for/with Grey Swift Private Limited and authenticate my identity through the Aadhaar Authentication system (Aadhaar based e-KYC services of UIDAI) in accordance with the provisions of the Aadhaar (Targeted Delivery of Financial and other Subsidies, Benefits and Services) Act, 2016 and the allied rules and regulations notified thereunder and for no other purpose. 2. Authenticate my Aadhaar / Virtual ID through OTP or Biometric for authenticating my identity through the Aadhaar Authentication system for obtaining my e-KYC through Aadhaar based e-KYC services of UIDAI and use my Photo and Demographic details (Name, Gender, Date of Birth and Address) for the purpose of eSigning of contracts, forms, eMandates and other onboarding documents for/with Grey Swift Private Limited. 3. I understand that Security and confidentiality of personal identity data provided, for the purpose of Aadhaar based authentication is ensured by NSDL e-Gov and the data will be stored by NSDL e-Gov till such time as mentioned in guidelines from UIDAI from time to time. Send OTP VID/Aadhaar: 842114013785 Click Here to generate Virtual ID. Download Instructions to generate Virtual ID in lieu of Aadhaar.

©2019 NSDL E-Governance Infrastructure Pvt. Ltd. All rights reserved.

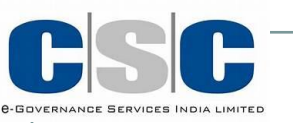

## **Demat Trading Account**

ckHolding®

Show all

|    | Welcome to SHCIL SERVICES LIMITED                                                                                                    |  |
|----|----------------------------------------------------------------------------------------------------|--|
|    | StockHolding®       StockHolding         We look after everything       Stock Stock         Dear HEMANTKUMAR BALU BIRJE,       Services Ltd.                                                                                                    |  |
|    | Greetings !!<br>Thank you for choosing StockHolding Group as your preferred Financial Partner. Your Demat<br>Account no 40500995 DP ID IN301330 with Stock Holding Corporation of India Ltd and Trading<br>Account (UCC Code) EHB505077 with SHCIL Services Ltd has been successfully opened and would<br>be activated shortly subject to verification. |  |
| H  | OK                                                                                                    |  |
| 11 |                                                                                                    |  |

On successful eSign, you will receive message mentioning Account details of Demat Trading Account

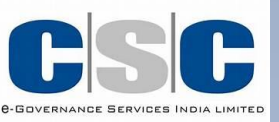

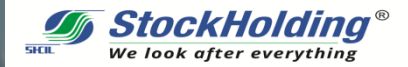

### Welcome to StockHolding We look after everything

# Check your email for details and start your Investment Journey